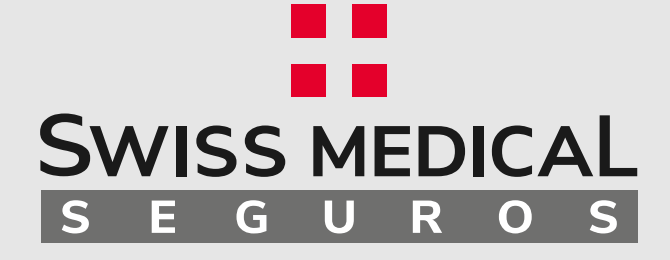

۲

۰

•

•

۲

•

### Denuncia de Siniestro Automotor Web

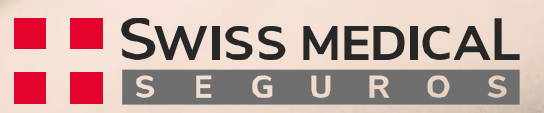

# Instructivo de uso

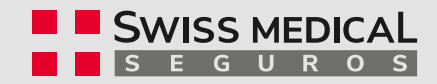

## ¿Cómo denunciar un siniestro?

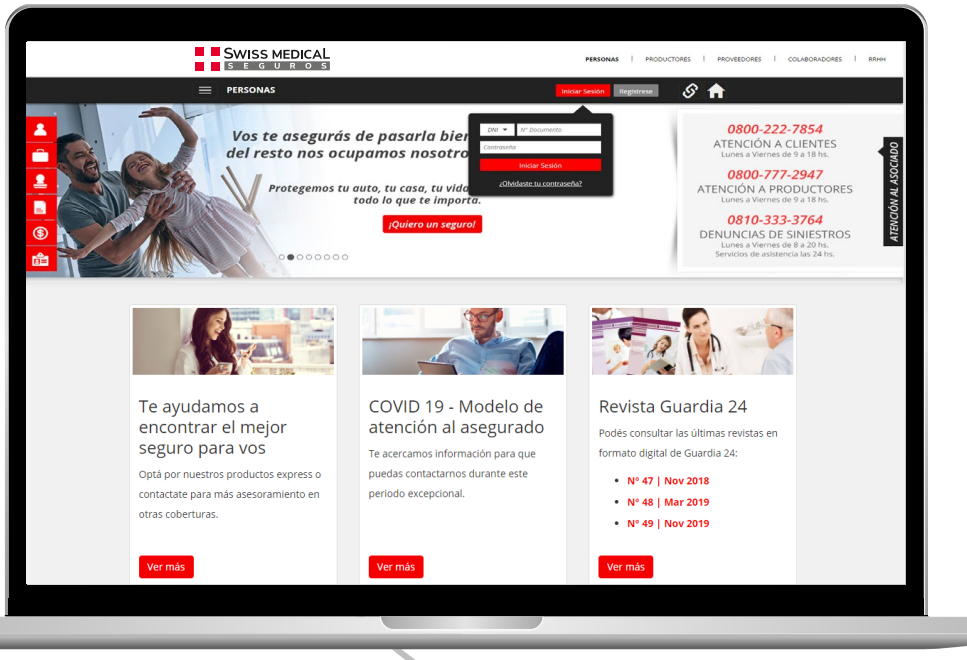

• Ingresá en la web de Swiss Medical Seguros, e *Iniciá sesión* con tu usuario y contraseña. En caso de no estar registrado, por favor crea un usuario desde el botón "*Registrarse*".

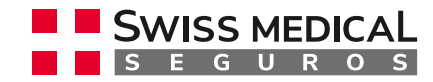

## ¿Cómo denunciar un siniestro?

|                                                | SONAS                                                      |                   |                                      |                     |         |                    |                       | 8 🔒                    |       |
|------------------------------------------------|------------------------------------------------------------|-------------------|--------------------------------------|---------------------|---------|--------------------|-----------------------|------------------------|-------|
| LISTADO D                                      | E PÓLIZAS VIGEN                                            | TES               |                                      |                     |         |                    |                       |                        |       |
| CONSULTA DE Di iza<br>PRODUCTOS                | Fecha Vig Fe<br>Desde H                                    | echa Vig<br>Iasta | Rama                                 | Descargar<br>póliza | Detalle | Datos<br>Productor | Denuncia<br>Siniestro | Estado de<br>Siniestro |       |
| <b>2</b> 5272                                  | 2016-07-05 2                                               | 017-07-05         | RESPONSABILIDAD CIVIL<br>PROFESIONAL | ٥                   |         | 1                  | -                     |                        |       |
| 1000531                                        | 2016-08-19 2                                               | 017-08-19         | AUTOMOTORES                          | ۲                   |         | 1                  | 0                     |                        |       |
|                                                |                                                            |                   |                                      |                     |         |                    |                       |                        |       |
|                                                |                                                            |                   | ( + )                                |                     |         |                    |                       |                        |       |
|                                                | SANATORIO                                                  | SAN LUC           |                                      | CLINICA<br>OLIVOS   | Z CL    |                    | SMG                   | ::SMG                  | C.M   |
| SUZO ARGENTINA de los Arcos                    | AGOTE                                                      | Canta Havan       |                                      |                     |         | DALA               | ART                   | SEGUROS                | SIVIO |
| Superintendencia de Se<br>0800-665-500   www.s | guros de la Nación<br>en goblar ( RNEMP Nº 13              | 12                |                                      |                     |         | √eriSign           |                       | SEGUROS                |       |
| Superintendencia e Se<br>0800-566-5400   www.s | A G Ö T E<br>guras de la Nación<br>sn.gob.ar   RNEMP Nº 13 | 12                |                                      |                     |         | veriSign'          |                       | SEGUROS                |       |

- En el menú izquierdo, ingresá a *"Consulta de Productos"*.
- Entre las pólizas asociadas, seleccioná la que corresponda al siniestro.
- Hace clic en el botón "+" en la columna Denuncia Siniestro.

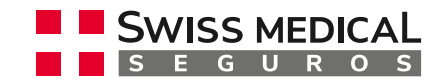

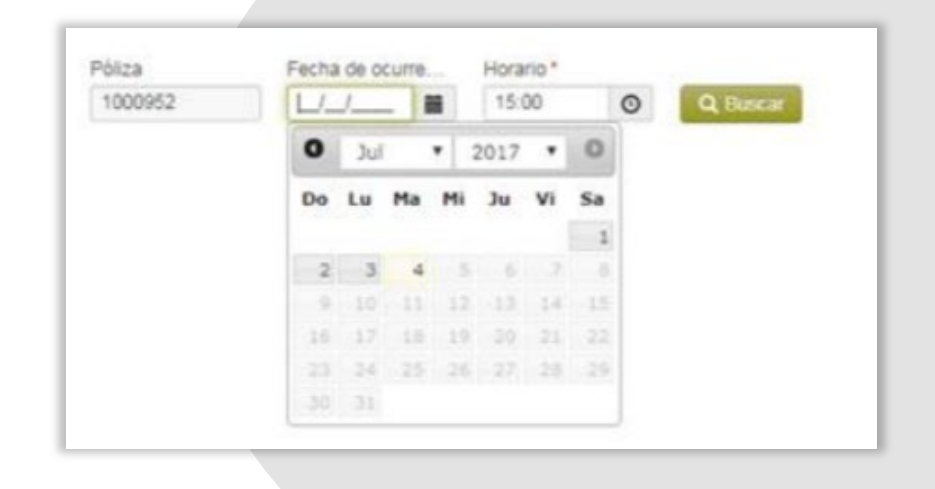

1

Seleccioná la **fecha de ocurrencia y hora** del siniestro, y hace clic en buscar.

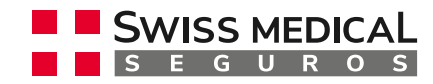

----

| Poliza             | Fecha de ocu  | rre    | Horario *      |         |             |                |
|--------------------|---------------|--------|----------------|---------|-------------|----------------|
| 1000952            | 04/07/2017    |        | 15:00          | 0       | Q Buscar    |                |
| atos de la Póliza  |               |        |                |         |             |                |
| Ramo               | Nro           | Póliza | A              | ňo      | Nro. Endoso | Tipo de Póliza |
| AUTOMOTORES        | 100           | 0952   | 2              | 017     | 0           | PLAN NORMAL    |
| tems               |               |        |                |         |             |                |
| ausa del siniestro | MULIISPAUE I. | D SA H | DI - PORIDIO - | 3333333 | 131         |                |
| Palazziaazz        | •             | 1      |                |         |             |                |
| District Charles   |               |        |                |         |             |                |
| Seleccionar        |               |        |                |         |             |                |

2

Luego indicá la causa del siniestro.

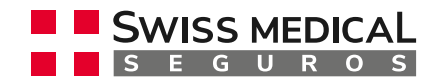

|                                         | 10000                    |      |             | The second second |
|-----------------------------------------|--------------------------|------|-------------|-------------------|
| Ramo                                    | Nro. Poliza              | Año  | Nro. Endoso | Tipo de Poliza    |
| AUTOMOTORES                             | 1000950                  | 2017 | 0           | PLAN NORMAL       |
| Items                                   |                          |      |             |                   |
| CHEVROLET CAPTINA 2                     | 4 LS - RRR352 - 11111111 | 12   |             |                   |
| Causa del siniestro                     |                          |      |             |                   |
| Robo parcial                            | •                        |      |             |                   |
| Hecho Generador                         |                          |      |             |                   |
| Seleccionar                             | •                        |      |             |                   |
| Seleccionar                             |                          |      |             |                   |
| ROBO 1 RUEDA                            |                          |      |             |                   |
| ROBO HURTO PARCIAL<br>ROBOMURTO APARECI | DOS                      |      |             |                   |

3

Seleccioná el *Hecho Generador* del siniestro.

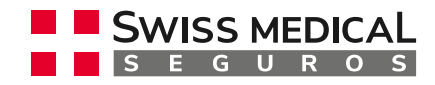

| Importante: Veri<br>cambiar estos da | fique los d<br>tos haga d | latos<br>lick a | de la póliza y | is coberturas | que se aplican a las mismas, si desea   |  |  |  |
|--------------------------------------|---------------------------|-----------------|----------------|---------------|-----------------------------------------|--|--|--|
| Motivo de la denun                   | icia                      | Robo            | parcial        |               |                                         |  |  |  |
| Ramo                                 | Nro. Pól                  | liza            | Nro. Endoso    | Item          |                                         |  |  |  |
| AUTOMOTORES                          | 1000950                   | )               | 0              | CHEVROL       | ET CAPTIVA 2.4 LS - RRR352 - 1111111112 |  |  |  |
| Coberturas                           |                           |                 |                | lechos Genera | adores                                  |  |  |  |
|                                      |                           |                 |                | ROBO 1 RUEDA  |                                         |  |  |  |

- Con los campos anteriores ya está finalizada la carga de datos referidos a la póliza.
- El sistema verificará los mismos para continuar .
- En caso de que haya un error se puede modificar desde el recuadro amarillo.

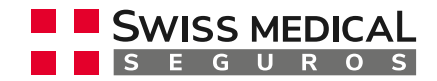

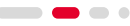

| 1 Póliza    | 2 Lugar     | Descripción    |           |      |     |
|-------------|-------------|----------------|-----------|------|-----|
| Provincia * | Localidad * | Tipo de Lugar* | Calle *   | Núm  | Cód |
| CAPITAL F 🔻 | CAPITAL F 🔻 | Calle •        | CORRIENTE | 1855 | 000 |
|             |             |                |           |      |     |

- En la pantalla siguiente completá los datos referidos al lugar del siniestro.
- Por favor seleccioná Provincia, Localidad, Tipo de Lugar, Calle, Numeración y Código Postal.
- Recordá que todos los datos que contengan un asterisco (\*) son obligatorios.
- Hace clic en Siguiente.

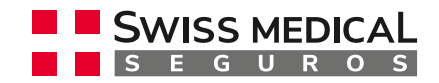

| Descripción | del hecho * |  |                   |
|-------------|-------------|--|-------------------|
| ROBO DE     | RUEDA       |  |                   |
|             |             |  |                   |
|             |             |  |                   |
|             |             |  |                   |
|             |             |  | Adjuntar Archivos |

- El último paso requiere una Descripción del hecho.
- Relatá brevemente cómo sucedió el siniestro y aportá los datos que consideres importantes y no hayan sido solicitados en pantallas anteriores.
- Desde el botón "Adjuntar Archivos" podés enviarnos documentación, fotos, etc.

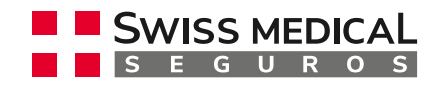

| Muy bien!       |                           | _                 |                        |                        |              |
|-----------------|---------------------------|-------------------|------------------------|------------------------|--------------|
| Ha realizado el | alta de la denuncia exito | samente su número | de siniestro es 336083 | Puede imprimir el comp | robante aqui |
|                 | -                         | -                 | -                      | -                      |              |

- Una vez enviada la denuncia, el sistema arrojará automáticamente un número de siniestro. Este comprobante te permitirá hacer el seguimiento de tu trámite.
- Además, podés imprimir el certificado como constancia de denuncia.

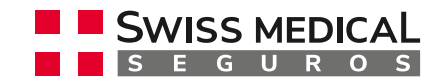

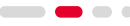

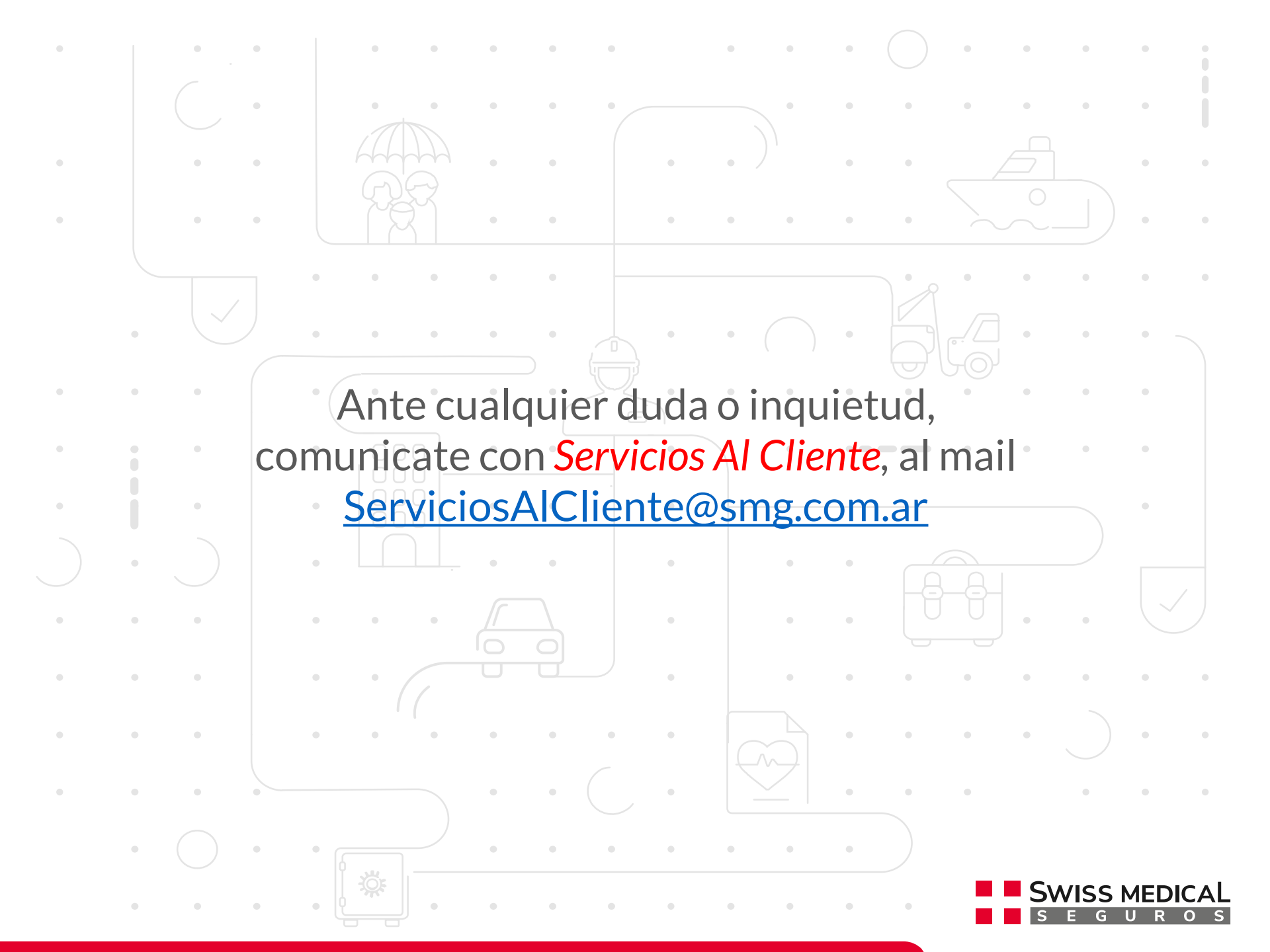

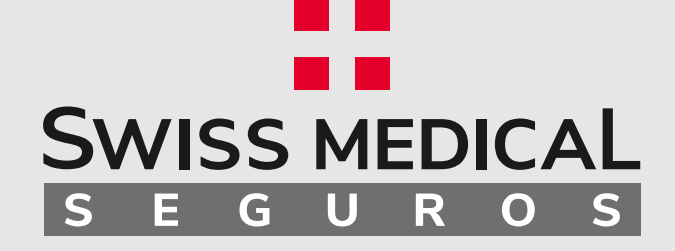

### ¡Muchas Gracias!

.

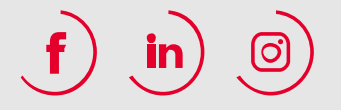